# 2023 AV Receiver Firmware Update Guide

#### Introduction

- This document describes the procedure and precautions for upgrading the 2023 AV receiver firmware.
- If an error occurs while you are updating the firmware, the 2023 AV receiver may become unusable. Be sure to read the following procedure and precautions carefully before updating the firmware.

## **Target Model and Firmware Version**

The updater can be used for the firmware versions of the models shown below.

| Target models         | Target firmware versions<br>→ Updated versions                                    |  |
|-----------------------|-----------------------------------------------------------------------------------|--|
| KW-M180BT, KW-M180DBT | 2407**000* or earlier<br>→ MPEG: 2408270002<br>MCU: 2408131291N<br>BT: 2407240002 |  |

# 

• For how to check your firmware version, refer to "Checking the Firmware Version".

#### **Work Flow**

- Step 1. Download the firmware files, and copy them to USB memory.
- Step 2. Update the firmware. (It takes about 5 minutes.)
- Step 3. Check that the firmware has been updated.

### **Creating the Update Media**

Create the update media on your PC.

- 1. Download the Updates from the Web site.
- 2. Decompress the downloaded file.
- 3. Copy the decompressed file to the top of
- hierarchy in USB memory.
- For updating, use a USB memory device with the specifications shown below. Updating is not possible on USB memory devices with other specifications.
  USB Standard: USB 2.0
  Capacity: 8 GB to 32 GB
  File system: FAT 32

USB

Y23\_MPG\_F133 CW\*\*\*\*.ima

Y23\_MCU\_NAT\_\*\*.smx Y23\_BT\_CW\*\*\*\*.MVA

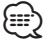

- Do not copy the updater to a device containing audio files. Blank USB memory is highly recommended.
- Update cannot be performed if it is copied inside a folder.
- If the updater file name is changed, update cannot be performed.

# **Checking the Firmware Version**

1. Press the < > button.

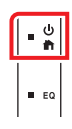

2. Touch [Settings].

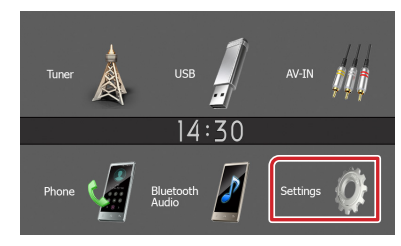

3. Touch [Information].

| Settings    | 14                                                       | :30                                                                     |
|-------------|----------------------------------------------------------|-------------------------------------------------------------------------|
| System      |                                                          |                                                                         |
| Bluetooth   | <u> </u>                                                 |                                                                         |
| Screen      | <b>_</b>                                                 |                                                                         |
| Information | <b>→</b>                                                 |                                                                         |
|             |                                                          |                                                                         |
|             | Settings<br>System<br>Bluetooth<br>Screen<br>Information | Settings 14<br>System -><br>Bluetooth -><br>Screen -><br>Information -> |

4. Check the version.

# Updating the Program

- 1. Connect the USB memory. The confirmation message appears.
- 2. Touch [Yes] to update starts. (It takes about 5 minutes.)

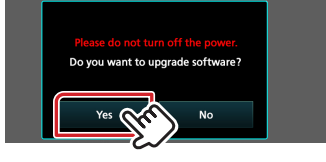

**Caution:** The screen may go blank for a few seconds. Please wait for a minutes, even if the updating seems stop. Do not unplug the USB memory or Power Off the unit during the Update Procedure.

- 3. Once complete the updating, System Reboot.
- 4. Remove the USB memory.
- 5. Check that the firmware version is updated, by referring to "Checking the Firmware Version".

#### Precautions

- Be sure to park the vehicle in a safe place before updating. Keep the engine running in order to prevent battery from running out.
- Do not turn off the engine or AV receiver power while updating. Update cannot be performed correctly and the AV receiver may become unusable.